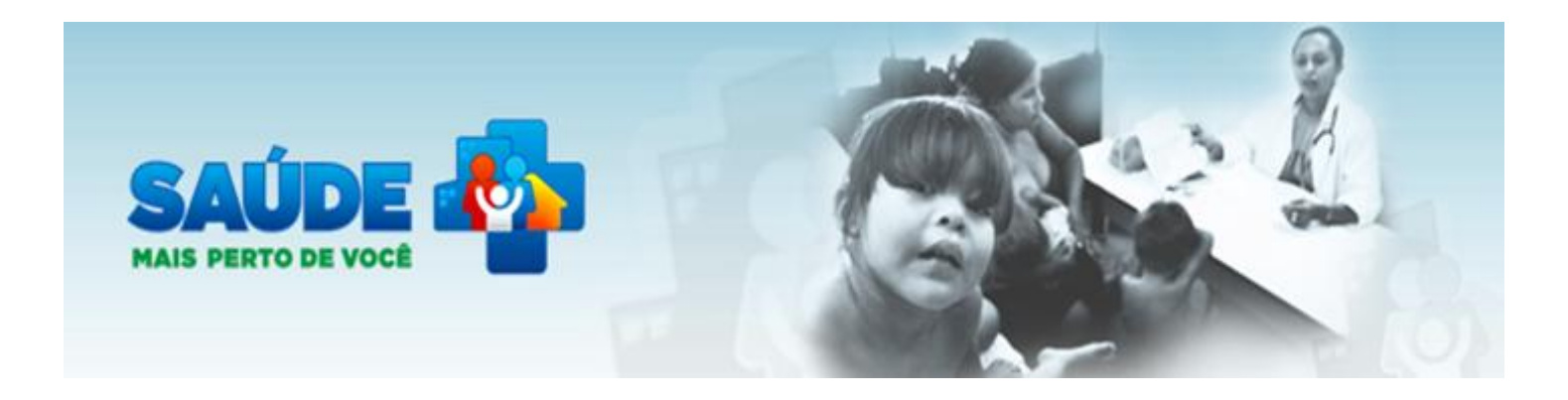

# PASSO A PASSO PARA PREENCHIMENTO DO MÓDULO IV (QUESTIONÁRIO) DA AVALIAÇÃO EXTERNA PELO GESTOR MUNICIPAL DE SAÚDE

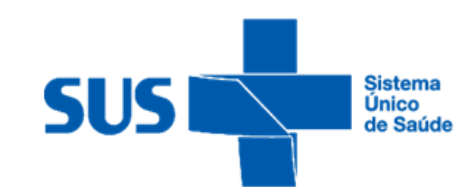

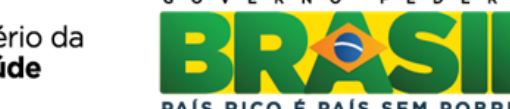

Ministério da Saúde

#### Página de acesso

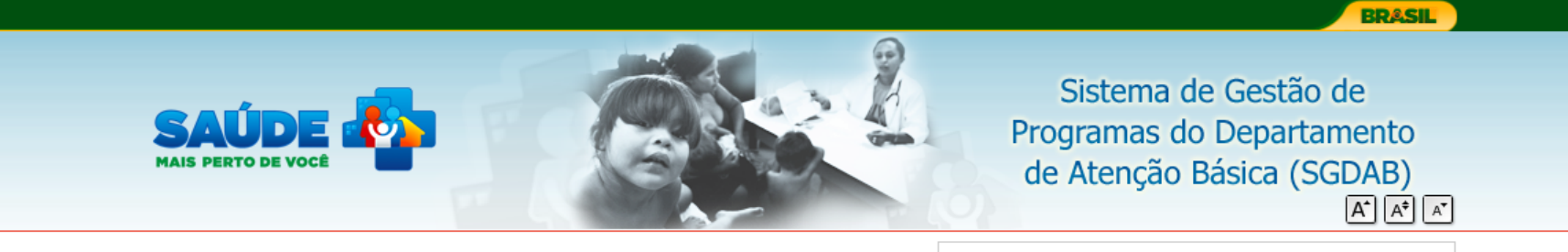

A saída do sistema foi realizada com sucesso. Até a próxima.

| PMAQ-AB           | Sistema de Gestão de Programas do Departamento de Atenção Básica (SGDAB)                                                                                                    |
|-------------------|----------------------------------------------------------------------------------------------------|
| Rede Cegonha      | O SGDAB consiste em um sistema que permitirá a efetivação dos processos de contratualização do conjunto de<br>programas sob a gestão do Departamento de Atenção Básica que envolvem processos de pactuação de compromissos                                                                                                    |
| AMAQ-AB           | e metas.                                                                                                    |
| Avaliação Externa | Por meio desse sistema, gestores municipais, estaduais e federal poderão acompanhar todo o processo de<br>implantação e implementação dos programas que pressupõem processos de contratualização, no âmbito da Atenção<br>Básica, desde a sua adesão, passando pelo seu monitoramento, até a concretização de processos avaliativos que<br>apontem os resultados por eles produzidos. |
|                   | * Dados obrigatórios                                                                                                    |
|                   | Acesso Restrito<br>Acesso FMS<br>Acesso Pessoa Física<br>Usuário * informe o usuário<br>Senha * •<br>ENTRAR<br>esqueci minha senha                                                                                                    |

#### Página de acesso

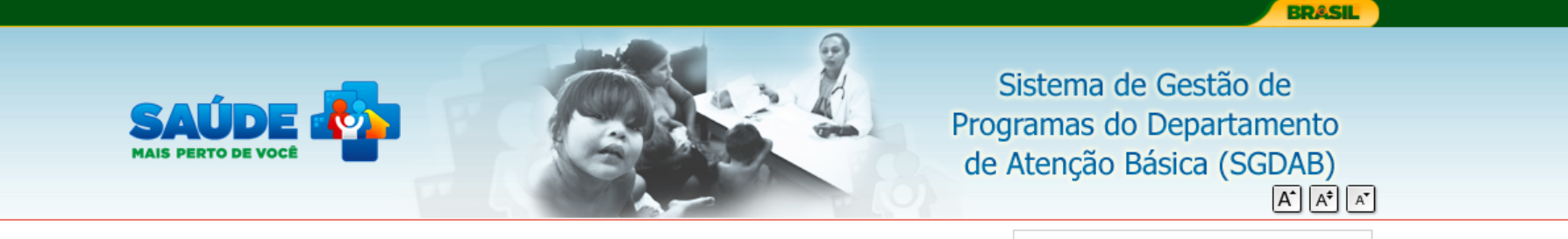

Charleni | Gestor Municipal | Açailândia/MA | Sair

| Página inicial             | Sistema de Gestão d                                                         |
|----------------------------|-----------------------------------------------------------------------------|
| Perfis de Acesso           | O SGDAB consiste en<br>programas sob a gestão d                             |
| PMAQ-AB                    | e metas.                                                                    |
| Rede Cegonha               | Por meio desse siste<br>implantação e implementa<br>Básica, desde a sua ade |
| AMAQ-AB                    | apontem os resultados po                                                    |
| Avaliação Externa          | Clicar em                                                                   |
| Solicitação                | Avaliação Externa                                                           |
| Módulo IV - Questionário 🔶 | Módulo IV -                                                                 |
| Meu Cadastro               | Questionario                                                                |
|                            |                                                                             |
|                            |                                                                             |
|                            |                                                                             |
|                            |                                                                             |
|                            |                                                                             |

#### istema de Gestão de Programas do Departamento de Atenção Básica (SGDAB)

O SGDAB consiste em um sistema que permitirá a efetivação dos processos de contratualização do conjunto de programas sob a gestão do Departamento de Atenção Básica que envolvem processos de pactuação de compromissos e metas.

Por meio desse sistema, gestores municipais, estaduais e federal poderão acompanhar todo o processo de nplantação e implementação dos programas que pressupõem processos de contratualização, no âmbito da Atenção ásica, desde a sua adesão, passando pelo seu monitoramento, até a concretização de processos avaliativos que pontem os resultados por eles produzidos.

F CON

# Página 1 - Preencher dados sobre o gestor municipal e clicar em "SALVAR E AVANÇAR"

| SAÚDE<br>MAIS PERTO DE VOCÊ | Departamento de Atenção Básica (SGI<br>Sistema de Avaliação Externa<br>PMAQ-AB           | DAB)            |
|-----------------------------|------------------------------------------------------------------------------------------|-----------------|
|                             | Natalia R G Gondim   Gestor Municipa                                                     | Crato/CE   Sair |
| Página inicial              | Avaliação Externa - Gestão Municipal                                                     |                 |
| Perfis de Acesso            | Página 1 de 6                                                                            |                 |
| PMAQ-AB                     | Fortalecimento da Gestão Municipal da Atenção Básica – Perfil da Gestão                  | nal rosnonsávol |
| Avaliação Externa           | pela gestão da Atenção Básica.                                                           | lai responsavei |
| Rede Cegonha                | Função                                                                                   |                 |
| АМАО-АВ                     |                                                                                          |                 |
| Mau Cadactro                | Titulação:                                                                               |                 |
|                             | Especialização SELECIONE                                                                 |                 |
|                             | Residência SELECIONE                                                                     |                 |
|                             | Mestrado SELECIONE                                                                       |                 |
|                             | Doutorado SELECIONE                                                                      |                 |
|                             | Carga horária semanal de horas<br>dedicação às atribuições na AB:                        |                 |
|                             | Responsabilidades<br>(atribuições):                                                      | *               |
|                             | Tempo que trabalha na e anos<br>gestão municipal de anos<br>saúde (anos): Menos de 1 ano | Ŧ               |

# Página 2 – Preencher dados sobre apoio institucional

|                   |                                                   |              | Sistema de Gestão de Programas do<br>Departamento de Atenção Básica (SGDAB)                                                                                                    |
|-------------------|---------------------------------------------------|--------------|----------------------------------------------------------------------------------------------------|
|                   |                                                   |              | PMAQ-AB                                                                                                    |
|                   |                                                   |              | Natália R G Gondim   Gestor Municipal   Crato/CE   Sair                                                                                                    |
| Página inicial    | Avaliação Externa -                               | Ges          | tão Municipal                                                                                                    |
| Perfis de Acesso  | Página 2 de 6                                     |              |                                                                                                    |
| PMAQ-AB           | Apoio Institucional da<br>Neste bloco a gestão mu | Ges<br>nicip | stão Municipal para as Equipes de Atenção Básica<br>pal deverá inserir no sistema do PMAO informações sobre o apoio institucional.                                                                                                    |
| Avaliação Externa | Diretrizes gerais                                 |              |                                                                                                    |
| Rede Cegonha      | diretrizes gerais do Apoio<br>Institucional no    |              |                                                                                                    |
| AMAQ-AB           | municipio).                                       |              | -                                                                                                    |
| Meu Cadastro      | Cronograma de                                     |              |                                                                                                    |
|                   | fase de formulação):                              |              | Ţ                                                                                                    |
|                   | Responsabilidades<br>(atribuições) do (s)         |              | Discussão e montagem das agendas das equipes enquanto dispositivos que organizam e<br>orientam o trabalho coletivo cotidiano em função das necessidades e prioridades de saúde.                                                                                                    |
|                   | institucional:                                    |              | Suporte à implantação do acolhimento à demanda espontânea.                                                                                                    |
|                   |                                                   |              | Suporte à construção de projetos terapêuticos singulares, a partir de casos ou situações que<br>mobilizam ou desafiam a equipe.                                                                                                    |
| Éreccí            |                                                   |              | Suporte à implantação de dispositivos para qualificação da clínica, gestão do cuidado e<br>regulação de recursos da rede a partir da equipe da UBS.                                                                                                    |
| selecio           | nar mais de                                       |              | Facilitação da organização de intervenções intersetoriais.                                                                                                    |
| uma al            | ternativa                                         |              | Análise de indicadores e informações em saúde.                                                                                                    |
|                   |                                                   |              | Facilitação dos processos locais de planejamento.                                                                                                    |
|                   |                                                   |              | Mediação de conflitos, buscando ajudar na conformação de projetos comuns entre<br>trabalhadores, gestores e usuários, sem pretender eliminar diferenças e tensões, mas<br>buscando enriquecer os processos com o convívio das diferenças, o esforço de escuta/diálogo<br>e a conversão das crises paralisantes em crises produtivas. |
|                   |                                                   |              | Articulação de ações de apoio matricial junto aos NASF e a outros serviços da rede.                                                                                                    |
|                   |                                                   |              | Outras, Descreva:                                                                                                    |

#### Continuação página 2 - Preencher dados sobre apoio institucional e clicar em "SALVAR E AVANÇAR"

| Quantos apoiadores       |                         |
|--------------------------|-------------------------|
| Institucionais existem   |                         |
| atenção básica no        |                         |
| município?               |                         |
|                          |                         |
| Oual o maior número de   |                         |
| equipes sob              |                         |
| responsabilidade de um   |                         |
| apoiador institucional?  |                         |
|                          |                         |
| Destas Equipes sob       |                         |
| responsabilidade do      |                         |
| participam do PMAO?      |                         |
| participant as training. |                         |
| Carga horária semanal de |                         |
| dedicação ao trabalho de |                         |
| apoio institucional:     |                         |
|                          |                         |
|                          |                         |
|                          |                         |
|                          | VOLTAR SALVAR E AVANÇAR |
|                          |                         |
|                          |                         |
|                          |                         |
|                          |                         |

# Página 3 – Preencher dados sobre Educação Permanente

|                             |                                                                                                    |                                                                                           | BRASIL                                       |
|-----------------------------|----------------------------------------------------------------------------------------------------|-------------------------------------------------------------------------------------------|----------------------------------------------|
|                             | Siste                                                                                                    | ema de Gestão de Programas                                                                | do<br>GDAB)                                  |
| SAUDE<br>MAIS PERTO DE VOCÊ |                                                                                                    | Sistema de Avaliação Externa                                                              |                                              |
|                             |                                                                                                    | PMAQ-AB                                                                                   | A <sup>*</sup> A <sup>*</sup> A <sup>*</sup> |
|                             |                                                                                                    | Natália R G Gondim   Gestor Mun                                                           | icipal   Crato/CE   Sair                     |
| Página inicial              | Avaliação Externa - Gestão Municipal                                                                                            |                                                                                           |                                              |
| Perfis de Acesso            | Página 3 de 6                                                                                                    |                                                                                           |                                              |
| PMAO-AB                     | Educação Permanente no Processo de Qualific                                                                                     | ação das Ações Desenvolvidas                                                              |                                              |
| Avaliação Externa           | Neste bloco a gestão municipal deverá inserir r<br>Descreva as 2 (duas) principais estratégias de eo<br>utilizada no município: | no sistema do PMAQ informações sobre eduo<br>ducação permanente (EP) e qualificação da at | cação permanente.<br>uação das equipes       |
| Rede Cegonha                | Estratégia de educação permanente 1:                                                                                            |                                                                                           |                                              |
| AMAQ-AB                     | Título:                                                                                                    |                                                                                           |                                              |
| Meu Cadastro                | Objetivo:                                                                                                    |                                                                                           | A                                            |
|                             |                                                                                                    |                                                                                           | Ŧ                                            |
|                             | Metodologia:                                                                                                    |                                                                                           | *                                            |
|                             | Público envolvido:                                                                                                    |                                                                                           | *                                            |
|                             |                                                                                                    |                                                                                           | ~                                            |
|                             | Resultados observados:                                                                                                    |                                                                                           | A<br>                                        |
|                             | Resultados esperados:                                                                                                    |                                                                                           | <b>^</b>                                     |
|                             |                                                                                                    |                                                                                           | -                                            |

#### Continuação página 3 - Preencher dados sobre Educação Permanente e clicar em "SALVAR E AVANÇAR"

| Título:              |        |          |
|----------------------|--------|----------|
|                      |        |          |
| Objetivo:            |        | ~        |
|                      |        |          |
|                      |        | $\nabla$ |
| Metodologia:         |        | *        |
|                      |        |          |
|                      |        | ~        |
| Público envolvido:   |        | *        |
|                      |        |          |
|                      |        | ~        |
| sultados observados: |        | *        |
|                      |        |          |
|                      |        | -        |
| esultados esperados: |        |          |
| contados coperados.  |        | <u> </u> |
|                      |        | -        |
|                      |        |          |
|                      |        |          |
|                      | VANCAR |          |
|                      |        |          |
|                      |        |          |

Página 4 – Preencher dados sobre vínculo e relação de trabalho dos profissionais das Equipes de Atenção Básica que aderiram ao PMAQ

|                    |                                                                                  |                                                      | BR                                          | SIL              |
|--------------------|----------------------------------------------------------------------------------|------------------------------------------------------|---------------------------------------------|------------------|
|                    |                                                                                  | Sistema de Gestão                                    | o de Programas do                           |                  |
|                    |                                                                                  | Departamento de Ate                                  | enção Básica (SGDAB)                        |                  |
| MAIS PERTO DE VOCÊ | •                                                                                | Sistema de Ava                                       | aliação Externa                             |                  |
|                    |                                                                                  | PMA                                                  | Q-AB                                        | AT AT            |
|                    |                                                                                  | Natál                                                | ia R G Gondim   Gestor Municipal   Crato/CE | Sair             |
|                    |                                                                                  |                                                      |                                             |                  |
| Página inicial     | Avaliação Externa - Gestão Mu                                                    | nicipal                                              |                                             |                  |
| Perfis de Acesso   | Página 4 de 6                                                                    |                                                      |                                             |                  |
| PMAQ-AB            | –Vínculo dos Profissionais e relação                                             | o de trabalho                                        |                                             |                  |
| Avaliação Externa  | Neste bloco a gestão municipal dev<br>profissionais da Atenção Básica.           | verá inserir no sistema do PMAQ i                    | informações sobre o vinculo de todo         | OS OS            |
|                    | Registrar tipo de vinculação e esta                                              | abilidade do vínculo para todos os                   | s profissionais no município.               |                  |
| Rede Cegonha       | Lista de Profissionais                                                           |                                                      |                                             |                  |
| AMAQ-AB            |                                                                                  |                                                      | Inserir novo profissional                   | <b>₽</b>         |
| Meu Cadastro       | Nome                                                                             | CPF                                                  | Ações                                       |                  |
|                    |                                                                                  | Nenhum profissional cadastrado                       |                                             | Clicar em        |
|                    |                                                                                  |                                                      |                                             | Inserir nov      |
|                    | Programa de incentivo, gratificaçã                                               | o, prêmio financeiro por desemp                      | enho:                                       | profission       |
|                    | Neste bloco a gestão municipal de                                                | verá inserir no sistema do PMAQ in                   | formações sobre programa de incenti         | ivo,             |
|                    | gratificação, prêmio financeiro por d                                            | esempenho.                                           |                                             |                  |
|                    | O município possui incentivo, gratif<br>financeiro por desempenho para os p<br>a | rcação, prêmio<br>profissionais da<br>tenção básica? |                                             |                  |
|                    | O incentivo, gratificação, prêmio                                                | financeiro por SIM 💌                                 |                                             |                  |
|                    | desempenno estimula a inserção de pi<br>áreas de                                 | difícil fixação?                                     |                                             |                  |
|                    |                                                                                  |                                                      |                                             |                  |
|                    |                                                                                  | (                                                    | Após inserir tod                            | os os profission |
|                    |                                                                                  | VOLTAR SALVAR E AVANÇAR                              | clicar em "SALV/                            | AR E AVANÇAR'    |
|                    |                                                                                  |                                                      | para acessar a p                            | ágina 5          |

### Página para Inserir novo profissional e os dados sobre o profissional

|                            | ERASIL                                                                        |
|----------------------------|-------------------------------------------------------------------------------|
| _                          | Sistema de Gestão de Programas do                                             |
| SAÚDE 💑                    | Departamento de Atenção Básica (SGDAB)                                        |
| MAIS PERTO DE VOCÊ         | Sistema de Avaliação Externa                                                  |
|                            | PMAQ-AB                                                                       |
|                            | Natália R G Gondim   Gestor Municipal   Crato/CE   Sair                       |
| Página inicial             | Cadastro do Profissional de Saúde do Município                                |
| Perfis de Acesso           | Cadastro do Profissional                                                      |
|                            | CPF: Digitar CPF do profissional e o sistema                                  |
| PMAQ-AD                    | Nome: PESSOA NÃO ENCONTRADA                                                   |
| Avaliação Externa          |                                                                               |
| Rede Cegonha               |                                                                               |
| AMAQ-AB                    | Possui plano de carreira?                                                     |
| Meu Cadastro               | Tem progressão por antiguidade?                                               |
| É possível 🚽               | Tem progressão segundo avaliação de desempenho e/ou desenvolvimento (mérito)? |
| selecionar                 | Tem progressão por titulação e formação profissional?                         |
| mais de uma<br>alternativa | Agente contratante                                                            |
|                            | Administração direta                                                          |
|                            | Consórcio intermunicipal de direito público                                   |
|                            | Consórcio intermunicipal de direito privado                                   |
|                            | Fundação pública de direito público                                           |
|                            | Fundação pública de direito privado                                           |
|                            | Organização social (OS)                                                       |
|                            | Organização da sociedade civil de interesse público (OSCIP)                   |
|                            | Entidade filantrópica                                                         |
|                            | Organização não governamental (ONG)                                           |

# Continuação da página para Inserir novo profissional e os dados sobre o profissional

| 0           | Empresa                                                                                                    |
|-------------|----------------------------------------------------------------------------------------------------|
| $\bigcirc$  | Cooperativa                                                                                                    |
| ۲           | Outros                                                                                                    |
|             | Tipo de vínculo                                                                                                    |
| 0           | Servidor público estatutário                                                                                                    |
| $\bigcirc$  | Cargo comissionado                                                                                                    |
| $\bigcirc$  | Contrato temporário pela administração pública regido por legislação especial (município/estadual/federal)                                                                                                    |
| $\bigcirc$  | Contrato temporário por prestação de serviço                                                                                                    |
| 0           | Contrato CLT                                                                                                    |
| $\bigcirc$  | Autônomo                                                                                                    |
|             | Mecanismo de ingresso                                                                                                    |
| 0           | Concurso público                                                                                                    |
| 0           | Seleção pública                                                                                                    |
| $\bigcirc$  | Outro                                                                                                    |
|             | Profissão                                                                                                    |
| 0           | Médico                                                                                                    |
| $\bigcirc$  | Enfermeiro                                                                                                    |
| 0           | Circuita Jantista                                                                                                    |
|             | Cirurgiao dentista                                                                                                    |
| 0           | Técnico/auxiliar de enfermagem                                                                                                    |
| 0           | Técnico/auxiliar de enfermagem       Técnico/auxiliar de saúde bucal       Para inserir outro                                                                                                    |
| ©<br>©      | Técnico/auxiliar de enfermagem         Técnico/auxiliar de saúde bucal         Para inserir outro         Agente comunitário de saúde                                                                                                    |
| ©<br>©<br>© | Cifurgiao deriusta         Técnico/auxiliar de enfermagem         Técnico/auxiliar de saúde bucal         Para inserir outro         Agente comunitário de saúde         profissional clicar         Técnico de laboratório         Em "SALVAR E         Após inserir todos os profissional |

### Página 5 – Selecionar os medicamentos do componente Básico da Atenção Farmacêutica

| _                  |                                                       | 9                                                                      | Sistema                           | de G        | estão de Pr            | ogram        | as do                       |  |
|--------------------|-------------------------------------------------------|------------------------------------------------------------------------|-----------------------------------|-------------|------------------------|--------------|-----------------------------|--|
| SAÚDE 🔥            |                                                       | Departamento de Atenção Básica (SGDAB)<br>Sistema de Avaliação Externa |                                   |             |                        |              |                             |  |
| MAIS PERTO DE VOCÊ |                                                       |                                                                        |                                   |             |                        |              |                             |  |
|                    |                                                       |                                                                        |                                   |             | PMAQ-AB                |              |                             |  |
|                    |                                                       |                                                                        |                                   |             |                        |              |                             |  |
|                    |                                                       |                                                                        |                                   |             | Natália R G Gondi      | m   Gestor M | 4unicipal   Crato/CE   Saiı |  |
| Página inicial     | Avaliação Externa - G                                 | estão Municipa                                                         |                                   |             |                        |              |                             |  |
| Perfis de Acesso   | Página 5 de 6                                         |                                                                        |                                   |             |                        |              |                             |  |
|                    | Medicamentos do Comp                                  | onente Básico da                                                       | Atenção Far                       | rmacêut     | lica                   |              |                             |  |
| PIMAQ-AB           | Neste bloco a gestão muni<br>lista de medicamentos da | cipal deverá inserir<br>atenção básica do n                            | no sistema o                      | lo PMAQ     | informações sobre      | e as medica  | ações que constam na        |  |
| Avaliação Externa  | Marque os medicamento                                 | os do componente                                                       | da farmácia                       | a hásica    | a do município:        |              |                             |  |
| Rede Cegonha       | . arque os incurcumente                               | s as componente                                                        |                                   |             | ao mancipio.           |              |                             |  |
|                    |                                                       |                                                                        | 1edicamentos                      | antiparas   | sitários               |              |                             |  |
| AMAQ-AB            | Albendazol                                            | Albendazol Ivermectina Permetrina Metronidazol                         |                                   |             |                        | letronidazol |                             |  |
| Meu Cadastro       | Espiramicina                                          | Teclozana                                                              | Be                                | enzoato de  | benzila                | M            | Iebendazol                  |  |
|                    |                                                       | Medicamentos antia                                                     | nêmicos/vitan                     | ninas/pol   | ivitamínicos/sais mi   | nerais       |                             |  |
|                    | Acido fólico                                          | Cloridrato de hio                                                      | Iroxocobalamina                   |             | Palmitato de retino    | 1            | Sulfato ferroso             |  |
|                    | Cloridrato de piridoxina                              | Tiamina                                                                |                                   |             | Sais para reidrataç    | ão oral      |                             |  |
|                    |                                                       |                                                                        | Medicamentos                      | ; antiasm   | áticos                 |              |                             |  |
|                    | Dipropionato de beclometas                            | ona                                                                    | Prednisona                        |             |                        | 🔲 Sulfato d  | le salbutamol               |  |
|                    | Brometo de ipratrópio                                 |                                                                        | Fosfato sódio                     | co prednis  | olona                  | Fenotero     | Ы                           |  |
|                    |                                                       | Medicamentos o                                                         | contraceptivos                    | hormona     | is/hormônios sexuai    | is           |                             |  |
|                    | Etinilestradiol + levonorgest                         | rel 🗌 Acetato                                                          | de medroxiprog                    | esterona    |                        |              |                             |  |
|                    | Levonorgestrel                                        | Enantat                                                                | o noretisterona o<br>reme vaginal | de + valera | ato de estradiol       | Estr         | rogênios conjugados         |  |
|                    |                                                       | E catior e                                                             | reme raginal                      |             |                        |              |                             |  |
|                    |                                                       | 1edicamentos anti-hi                                                   | pertensivos e i                   | medicam     | entos de ação cadiov   | ascular      |                             |  |
|                    | Besilato de anlodipino                                | Espironolacton                                                         | a                                 | Clo         | ridrato de verapamil   |              | Maleato de enalapril        |  |
|                    | Atenolol                                              | Furosemida                                                             | ła                                | Clo         | ridrato de amiodarona  |              | Sinvastatina<br>Capvelidol  |  |
|                    | Cloridrato de hidralazina                             | Cloridrato de n                                                        | ropranolol                        |             | ridrato de propafenona |              | Digoxina                    |  |
|                    | Espiropolactona                                       | Cloridrato de v                                                        | eranamil                          | Àci         | do acetilsalicílico    |              | Losartana notássica         |  |

### Continuação página 5 – Selecionar os medicamentos do componente Básico da Atenção Farmacêutica

|                                                                                                    |                                                                                                    | Medicame                                                                                                    | entos antidial                     | oéticos                                                          |                             |                              |                         |                |
|----------------------------------------------------------------------------------------------------|----------------------------------------------------------------------------------------------------|----------------------------------------------------------------------------------------------------|------------------------------------|------------------------------------------------------------------|-----------------------------|------------------------------|-------------------------|----------------|
| Glibenclamida Glicazida Metformina Insulina regular Insulina NPH                                                                                                    |                                                                                                    |                                                                                                    |                                    | na NPH                                                           |                             |                              |                         |                |
|                                                                                                    |                                                                                                    | Medicame                                                                                                    | ntos antibact                      | erianos                                                          |                             |                              |                         |                |
| Amoxicilina<br>Amoxicilina + clavulanato<br>Azitromicina<br>Benzilpenicilina benzatina<br>Benzilpenicilina procaína +<br>Cefalexina (sódica ou clorid<br>Cloridrato de ciprofloxacion | ca                                                                                                    | Cetoconazol       Sulfametoxazol + tr         Claritromicina       Sulfadiazina         Cloranfenicol       Cloridrato de tetraci         Cloridrato de clindamicina       Fluconazol         Estearato de eritromicina       Itraconazol         Sulfato de gentamicina       Nitrato de miconazol         Nitrofurantoína       Nistatina |                                    |                                                                  |                             | rimetoprima<br>ciclina<br>ol |                         |                |
|                                                                                                    | Med                                                                                                   | icamentos a                                                                                                    | analgésicos/a                      | antipiréticos                                                    |                             |                              |                         |                |
| Dipirona sódica                                                                                                    |                                                                                                    | Ibuprofe                                                                                                    | eno                                |                                                                  | F                           | Paracetamol                  |                         |                |
|                                                                                                    | Medicamentos u                                                                                        | tilizados no                                                                                                    | o tratamento,                      | /prevenção o                                                     | steopo                      | rose                         |                         |                |
| Carbonato de cálcio + cole                                                                                                    | calciferol                                                                                            |                                                                                                    |                                    | Ale                                                              | ndronato                    | o de sódio                   |                         |                |
|                                                                                                    | Medicamen                                                                                             | tos antiácid                                                                                                    | los/antiemét                       | icos/antisecr                                                    | retores                     |                              |                         |                |
| Hidróxido de alumínio + hi                                                                                                    | dróxido de magnésio                                                                                   | Clorid                                                                                                    | drato de metoc                     | lopramida                                                        | Clo                         | ridrato de ra                | anitidina               | Omeprazo       |
| Medicame                                                                                                    | ntos anticonvulsivant                                                                                 | es/antidepi                                                                                                    | ressivos/anti                      | psicóticos/ar                                                    | nsiolític                   | os e hipno                   | sedativos               |                |
| A dispe                                                                                                    | nsação de medicame                                                                                    | ntos contro<br>é centraliz                                                                                                    | lados SI<br>zada?                  | M                                                                |                             |                              |                         |                |
| Carbamazepina CC<br>Clonazepam CC<br>Fenitoína sódica CC<br>Fenobarbital Vi                                                                                                    | oridrato de amitriptilina<br>arbonato de lítio<br>oridrato de fluoxetina<br>alproato de sódio ou ácio | do valpróico                                                                                                    | Clorie<br>Halo<br>Clorie<br>Clorie | drato de nortri<br>peridol<br>drato de biperi<br>drato de clorpr | ptilina<br>deno<br>romazina |                              | loridrato de<br>iazepam | e clomipramina |
|                                                                                                    |                                                                                                    | Medicame                                                                                                    | entos homeor                       | aticos                                                           |                             |                              |                         |                |
| 0                                                                                                    | município disponibiliz                                                                                | a medicam<br>homeopát                                                                                                    | entos SI<br>ticos?                 | M                                                                |                             |                              |                         |                |

Continuação página 5 – Selecionar os medicamentos do componente Básico da Atenção Farmacêutica e clicar em "SALVAR E AVANÇAR"

|                                                | Medicame                                                             | entos Fitoterápicos              |                      |
|------------------------------------------------|----------------------------------------------------------------------|----------------------------------|----------------------|
| 0                                              | município disponibiliza medicam<br>plantas medicinais e/ou fitoteráp | entos<br>picos?                  |                      |
|                                                | Quais são os medicamentos fito                                       | oterápicos disponibilizados no   | município:           |
| 🗖 Planta fresca<br>🔲 Planta seca (droga vegeta | d)                                                                   | 🔲 Planta man                     | pulada               |
| Quais                                          | são os medicamentos fitoterápico                                     | os industrializados disponibili: | zados no município:  |
|                                                | Alcachofra                                                           | Aroeira                          | 🔲 Isoflavonade- soja |

| VOLTAR | SALVAR E AVANÇAR |  |
|--------|------------------|--|
| - 6    |                  |  |
|        |                  |  |
|        |                  |  |

Página 6 – Informar número de encaminhamentos para consultas especializadas e/ou exames nos três últimos meses e tempo de espera do usuário

|                    |                                                                                                    |                                        | BRASIL                             |
|--------------------|----------------------------------------------------------------------------------------------------|----------------------------------------|------------------------------------|
|                    | Sistema<br>Departamer                                                                                                    | de Gestão de Prog<br>nto de Atenção Bá | gramas do<br>sica (SGDAB)          |
| MAIS PERTO DE VOCÊ | Siste                                                                                                    | ma de Avaliação E                      | xterna                             |
|                    |                                                                                                    | PMAQ-AB                                | A A A                              |
|                    |                                                                                                    | Natália R G Gondim                     | Gestor Municipal   Crato/CE   Sair |
| Página inicial     | Avaliação Externa - Gestão Municipal                                                                                                    |                                        |                                    |
| Perfis de Acesso   | Página 6 de 6                                                                                                    |                                        |                                    |
| PMAQ-AB            | Tempo Estimado de Espera dos Usuários para Atendimento Especializado e Exames                                                                                                    |                                        |                                    |
| Avaliação Externa  | para consultas especializadas.                                                                                                    |                                        |                                    |
| Rede Cegonha       | Responda sobre as consultas encaminhadas (as) pelo profissional da Atenção Básica, qual a quantidade marcada por nos três<br>últimos meses e em quanto tempo em média o usuário espera: |                                        |                                    |
| AMAQ-AB            | Consulta                                                                                                    | Quantidade                             | Dias de espera                     |
| Meu Cadastro       | Consulta em cirurgia geral                                                                                                    |                                        |                                    |
|                    | Consulta em traumatologia                                                                                                    |                                        |                                    |
|                    | Consulta em pediatria                                                                                                    |                                        |                                    |
|                    | Consulta em cardiologia                                                                                                    |                                        |                                    |
|                    | Consulta em otorrinolaringologia                                                                                                    |                                        |                                    |
|                    | Consulta em ortopedia                                                                                                    |                                        |                                    |
|                    | Consulta em ortopedia                                                                                                    |                                        |                                    |
|                    | Consulta em urologia                                                                                                    |                                        |                                    |
|                    | Consulta em psiquiatria                                                                                                    |                                        |                                    |
|                    | Consulta em neurologia                                                                                                    |                                        |                                    |
|                    | Consulta em nefrologia                                                                                                    |                                        |                                    |
|                    |                                                                                                    | 1                                      |                                    |

# Continuação página 6 – Informar número de encaminhamentos para consultas especializadas e/ou exames nos três últimos meses e tempo de espera do usuário

| Consulta em pneumologia                                                                                                    |                                                              |                                          |
|----------------------------------------------------------------------------------------------------|--------------------------------------------------------------|------------------------------------------|
| Consulta em angiologia                                                                                                    |                                                              |                                          |
| Consulta em oftalmologia                                                                                                    |                                                              |                                          |
| Consulta em fisioterapia                                                                                                    |                                                              |                                          |
| Consulta em fonoaudiologia                                                                                                    |                                                              |                                          |
| Consulta em terapia ocupacional                                                                                                    |                                                              |                                          |
| Consulta com endocrinologista                                                                                                    |                                                              |                                          |
| Consulta para oncologia                                                                                                    |                                                              |                                          |
| Após solicitado (as) pelo profissional da Atenção Básica, qual a<br>média a usuária espera para consultas e exar                                 | quantidade nos três últimos r<br>nes para a Saúde da Mulher/ | neses e em quanto tempo em<br>Pré-natal: |
|                                                                                                    | Quantidade                                                   | Dias de espera                           |
| Consulta em ginecologia e obstetrícia para mulher em pré-natal de alto<br>risco                                                                  |                                                              |                                          |
| Consulta em ginecologia para tratamento alterações de exame de<br>citologia para diagnóstico de lesões precursoras de câncer de colo de<br>útero |                                                              |                                          |
| Consulta em mastologia para tratamento alterações de exame de<br>mamas                                                                           |                                                              |                                          |
| Citologia para diagnóstico de lesões precursoras de câncer de colo de<br>útero                                                                   |                                                              |                                          |
| Colposcopia para diagnóstico de lesões precursoras de câncer de colo<br>de útero                                                                 |                                                              |                                          |
| Mamografia para diagnóstico precoce de câncer de mama                                                                                            |                                                              |                                          |
| Exames de ultrassonografia no pré-natal                                                                                                    |                                                              |                                          |
| Glicemia de jejum                                                                                                    |                                                              |                                          |
| Teste rápido para sífilis                                                                                                    |                                                              |                                          |
| Sorologia para sifilis (VDRL)                                                                                                    |                                                              |                                          |
| Sorologia para HIV                                                                                                    |                                                              |                                          |
| Sorologia para hepatite b                                                                                                    |                                                              |                                          |

Continuação página 6 – Informar número de encaminhamentos para consultas especializadas e/ou exames nos três últimos meses e tempo de espera do usuário e clicar em "SALVAR E FINALIZAR" para concluir o processo

| Sumário de urina (urina tipo i)                                                     |                                                         |                              |
|-------------------------------------------------------------------------------------|---------------------------------------------------------|------------------------------|
| Urocultura                                                                          |                                                         |                              |
| Qual a quantidade nos três últimos meses e após solicitado(s)<br>usuários esperam o | pelo profissional da Atenção Bás<br>s seguintes exames: | ica quanto tempo em média os |
|                                                                                     | Quantidade                                              | Dias de espera               |
| Creatinina                                                                          |                                                         |                              |
| Perfil lipídico                                                                     |                                                         |                              |
| Eletrocardiograma                                                                   |                                                         |                              |
| Hemoglobina glicosilada                                                             |                                                         |                              |
| Baciloscopia                                                                        |                                                         |                              |
| Radiografia de tórax                                                                |                                                         |                              |
| Baciloscopia para hanseníase                                                        |                                                         |                              |
| Sorologia para HIV (não contar os da mulher no pré-natal)                           |                                                         |                              |
| Sorologia para hepatite B (não contar os da mulher no pré-natal)                    |                                                         |                              |
| Sorologia para hepatite C                                                           |                                                         |                              |
| Sorologia para sífilis (VDRL) (não contar os da mulher no pré-natal)                |                                                         |                              |

| VOLTAR | SALVAR E FINALIZAR |
|--------|--------------------|
| 1      |                    |
|        |                    |

# Após finalizar aparecerá a seguinte mensagem:

|                                                                                                    | BRASIL                                                                                                    |  |
|----------------------------------------------------------------------------------------------------|----------------------------------------------------------------------------------------------------|--|
| SAÚDE MAIS PERTO DE VOCÊ                                                                                                    | Sistema de Gestão de<br>Programas do Departamento<br>de Atenção Básica (SGDAB)<br>A <sup>*</sup> A <sup>*</sup>                                                                                                    |  |
| Página inicial         Perfis de Acesso         PMAQ-AB         Avaliação Externa         Rede Cegonha         AMAQ-AB         Meu Cadastro | Sistema de Gestão de Programas do Departamento de Atenção Básica (SGDAB) O SGDAB consiste em um sistema que permitirá a efetivação dos processos de contratualização do conjunto de programas sob a gestão do Departamento de Atenção Básica que envolvem processos de pactuação de compromissos e metas. Por meio desse sistema, gestores municipais, estaduais e federal poderão acompanhar todo o processo de Básica, desde a sua adesão, passando pelo seu monitoramento, até a concretização de processos avaliativos que apontem os resultados por eles produzidos. |  |
|                                                                                                    |                                                                                                    |  |
| Departamento de Atenção Básica - D<br>E-mail: pmaq@saude.gov.br<br>Desenvolvido pelo Núcleo de Tecnolo                                      | DAB Versão 1.0<br>Ogia da Informação - NTI                                                                                                    |  |
|                                                                                                    | Este site é acessivel e está de acordo com os padrões W3C de HTML e CSS e possui o selo brasileiro de acessibilidade.                                                                                                    |  |